## Gruppe 3 – Vorgehen

1) Falko:

Man öffnet das Web-Interface Annis2 und findet im Handbuch des Korpus die Suchparameter heraus. Im konkreten Fall sucht man in der linken oberen Ecke nach "fm = "eng" (Englisch-Sprachige Verweise) und wählt das passende Referenzkorpus aus (FalkoEssayL2WHIGv.2). Nun kann die Suche gestartet werden.

Ergebnis der Suche: 15 Belege für die Verwendung von englischer Sprache im Essay-Korpus von Falko.

2) DeReKo

Zu erst muss auf die Suchmaschine Cosmas2 zugegriffen werden, nachdem man sich eingeloggt hat. Dann geht man auf den Listenpunkt "Korpus", dann auf Korpusverwaltung, Benutzerdefinierte Korpora, Definieren, die drei Korpora auswählen/in die eigene Auswahl verschieben und den eigenen Korpus benennen. Dann die Suchanfrage formulieren (Tisch) und den eigenen Korpus durchsuchen.

Ergebnis der Suche: 61 Treffer des Lemmas Tisch von 1953-1963 in Grass' "Blechtrommel", Frischs "Homo Faber" und Mann "Die Betrogene"

3) Bonner Frühneuhochdeutsch Korpus

Auf die Suchmaske auf korpora.org/fnhd gehen und unter Wortklasse "Verb" auswählen, weiter unten den Modus (Imperativ) und das Tempus "Präsens" wählen. Vor der Suche noch "In allen Dokumenten suchen" anklicken und die Suche starten.

Ergebnis der Suche: Viele Treffer von Imperativ Präsens Formen in den Korpora.